# 家計調査Quick Version2.0.0

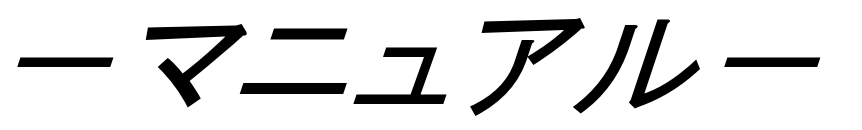

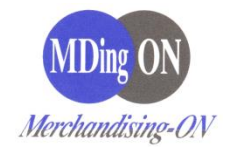

|                              | 目次                                     |
|------------------------------|----------------------------------------|
| <u>Chapter1</u>              | <u>概要</u>                              |
| Chapter1-1 휞                 | 家計調査QuickについてP.7                       |
| <u>Chapter2</u>              | <u>ログイン</u>                            |
| Chapter2-1 F                 | コグインP.11                               |
| <u>Chapter3</u>              | <u>設定</u>                              |
| Chapter3-1                   | ューザー別設定P.15                            |
| Chapter4Chapter4-1Chapter4-2 | <u>分析</u><br>分析条件の設定P.19<br>分析帳票出力P.22 |

### <u>Chapter5 その他</u>

| Chapter5-1 | バージョン情報P     | <b>.29</b> |
|------------|--------------|------------|
| Chapter5-2 | 操作説明書ダウンロードP | <b>.30</b> |
| Chapter5-3 | よくある問い合わせP   | .31        |

# <u>Chapter 1</u>

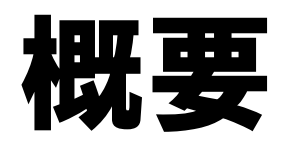

### Chapter1-1 家計調査Quickについて

インターネット上で、家計調査結果の分析⇒Excel帳票出力が短時間でできるASPサービスです。 総務省のホームページからデータをダウンロードする手間も不要です。

#### 家計調査データ分析機能

家計調査Quickの分析結果はそのまま提案資料に使えるExcelファイルで出力されます。 家計調査データを活用することによって、提案のレベルアップ・得意先との関係性アップにもつなが ります。

※総務省が公開しているデータは2か月前が最新です。
 ※月次データ、週次データ、日別データは、毎月半ばに更新いたします。
 ※週次データは、日次データを週単位に集計したものです。
 ※年次データは、追って本サービスに追加される予定です。

家計調査Quickは、総務省が調査・報告する「家計調査」を元に作成しています。 <家計調査> 国民生活における家計収支の実態を把握し、国の経済政策・社会政策の立案のための基礎 資料を提供することを目的とした、世帯の家計収支を報告する国内唯一の調査です。

#### 【分析可能な集計区分】

家計調査データの分析単位によって、出力できる集計区分が異なります。

<u>月次</u>・・・全国(二人以上の世帯)で金額・数量・購入頻度の分析が可能 都市階級・地方別、県庁所在市別で金額・購入頻度の分析が可能 ※数量は、全国(二人以上世帯)のみの掲載となります

<u>週次</u>・・・全国(二人以上の世帯)のみの金額の分析が可能 ※購入頻度、数量の掲載はありません

日別・・・全国(二人以上の世帯)のみの金額の分析が可能 ※購入頻度、数量の掲載はありません

#### 【データ種別】

家計調査Quickについての家計調査データは、農林漁家世帯を含むデータです。

#### 【配信スケジュールと配信方法】

調査月の翌々月半ばに、毎月更新いたします。

#### 【動作環境】

Ver2.0.0よりライセンス認証がなくなりました。どのパソコンからもアクセス可能です。 ※ID使用中は、他の方はそのIDをご利用できません。(同時アクセス不可) ※IDとパスワードは、厳重に管理してください。

| Microsoft Internet Explorer 11.0以上              |
|-------------------------------------------------|
| Windows8以上                                      |
| Microsoft Office 2010、2013、2016(Excelは必須)       |
| ※Microsoft Office 97, 2000, 2007, XPはサポート対象外です。 |
| ※Microsoft Office Excel以外の表計算ソフトがインストールされている場合、 |
| 正しく動作しない場合があります。                                |
|                                                 |

上記以外の環境でのご使用は保証致しかねます。 上記以外の環境でご使用になられる場合は、必ずお試し版で動作確認を行ってから お申込み下さい。

# <u>Chapter 2</u>

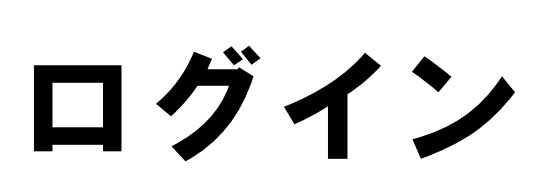

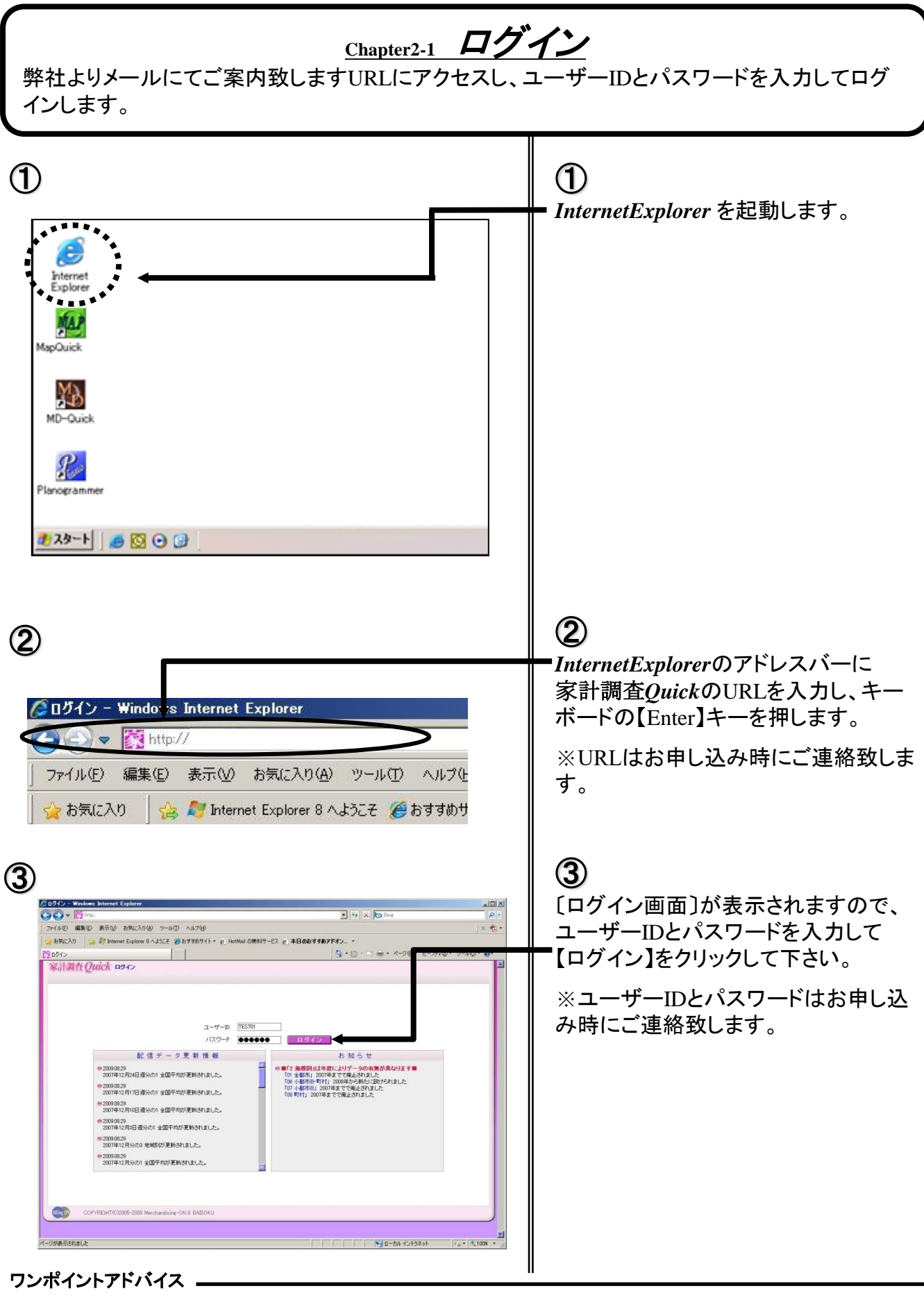

Ver2.0.0よりライセンスの認証が解除となりました。 IDとパスワードは厳重に管理してください。

11

| メイン<br>ネイン<br>家計調査 Quick メイン<br>まま 342*<br>配信データ更新情報<br>お知らせ                                                                                                    |
|----------------------------------------------------------------------------------------------------|
| 家計調査Quick メイン<br>ま 定 へい? 家計調査分析帳票出力 配信データ更新情報 お知らせ                                                                                                    |
| 取 定 ^457'<br>家計調査分析帳票出力<br>配 信 データ更新 情報 あ 知らせ                                                                                                    |
| 家計調査分析帳票出力<br>配信データ更新情報 お知らせ                                                                                                    |
| 家計調査分析帳票出力<br>配信チータ更新情報 お知らせ                                                                                                    |
| 家計調査分析帳票出力<br>配信データ更新情報 ち知らせ                                                                                                    |
| 家訂調査分析限票出力<br>配信データ更新情報 お知らせ                                                                                                    |
| 配信データ更新情報 お知らせ                                                                                                    |
| 配信データ更新情報 お知らせ                                                                                                    |
| 配信 データ更新情報 お知らせ                                                                                                    |
|                                                                                                    |
| ● 2009.08.29<br>2007年12月24日 週分の1 全国平均が更新されました。                                                                                                    |
| ● 2009/08/29 「06 小都市B・町村」 2008年から新たに設けられました                                                                                                    |
| 2007年12月17日週分の1 全国平均が更新されました。 「08 町村」2007年までで廃止されました                                                                                                    |
| ● 2009.08.29<br>2027年19月3日1日(2020年1月日日)(2020年1月日日)(2020年1月日日)(2020年1月日日)(2020年1月日日)(2020年1月日日)(2020年1月日日)(2020年1月日日)(2020年1月日)(2020年1月)(2020年1月)(2020年1月)(1001010100000000000000000000 |
| 2007年12月10日週カルバ 主国工程(V)支知の(はし/C。                                                                                                    |
| 2009/02/29 2007年12月3日 週分の1 全国平均が更新されました。                                                                                                    |
| ● 2009:08:29                                                                                                    |
|                                                                                                    |
| 2007年12月分の3 地域別が更新されました。                                                                                                    |

### 4

。 家計調査*Quick*の[メイン]画面が表示 されます。

# Chapter 3

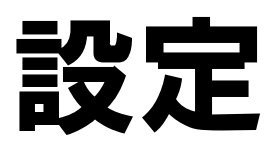

### <u>Chapter3-1</u> ユーザー別設定

年の開始月(累計期間の開始月)など、分析に関連する基本設定を行います。

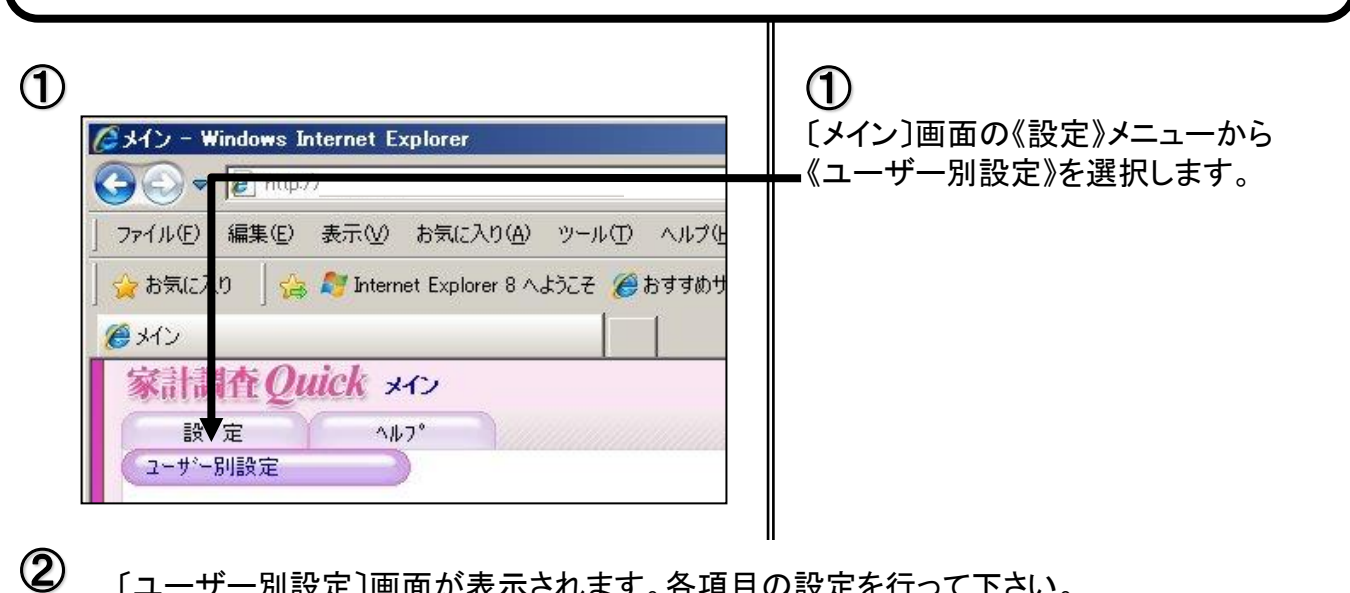

〔ユーザー別設定〕画面が表示されます。各項目の設定を行って下さい。

| <u>年度期</u><br>累計期間の開始月を設定します。                                                     | 品目検索画面に表示する消費金額<br>ここで設定した集計単位の消費金額が、<br>検索ダイアログで、表示されます。                                                                                            |
|-----------------------------------------------------------------------------------|----------------------------------------------------------------------------------------------------|
| ユーザー情報<br>年度期<br>開始月 1月 ▼<br>システム環境                                               |                                                                                                    |
| <ul> <li>品目検索画面に表示する消費金額</li> <li>集計単位</li> <li>1 全国平均</li> <li>分析帳票出力</li> </ul> | エリア 01 全国平均 読定<br>読定                                                                                                    |
| 比較対象とする集計単位<br>集計単位<br>1全国平均                                                      | エリア     01 全国平均     設定                                                                                                    |
| パスワード 確認用パスワード 表示行数 500 → (※1~1000の値を設定してください。)                                   | ザー名 〒ストユーザー01                                                                                                    |
|                                                                                   | <u>更新</u> <u>++ンセル</u>                                                                                                    |
| 比較対象<br>出力支持を行ったエリアと比較するエリアを設定し<br>ます。(単一エリア分析時)                                  | <ul> <li>ユーザー設定</li> <li>ログインしているユーザーのユーザー名、パスワード、</li> <li>品目検索画面に表示する件数を設定することができます。</li> <li>※表示件数が多いと、時間がかかる場合がありますのでご注意下さい。(通常は変更不要)</li> </ul> |
| 設定の変更後、【更新】ボタンをクリックして                                                             | 下さい。                                                                                                    |

# Chapter 4

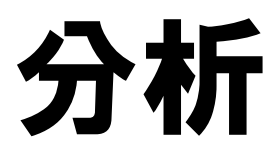

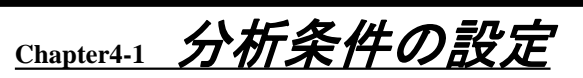

家計調査の集計データをExcelの帳票で出力します。ランキング分析はもちろんのこと、様々な切り ロから集計単位別での分析ができます。

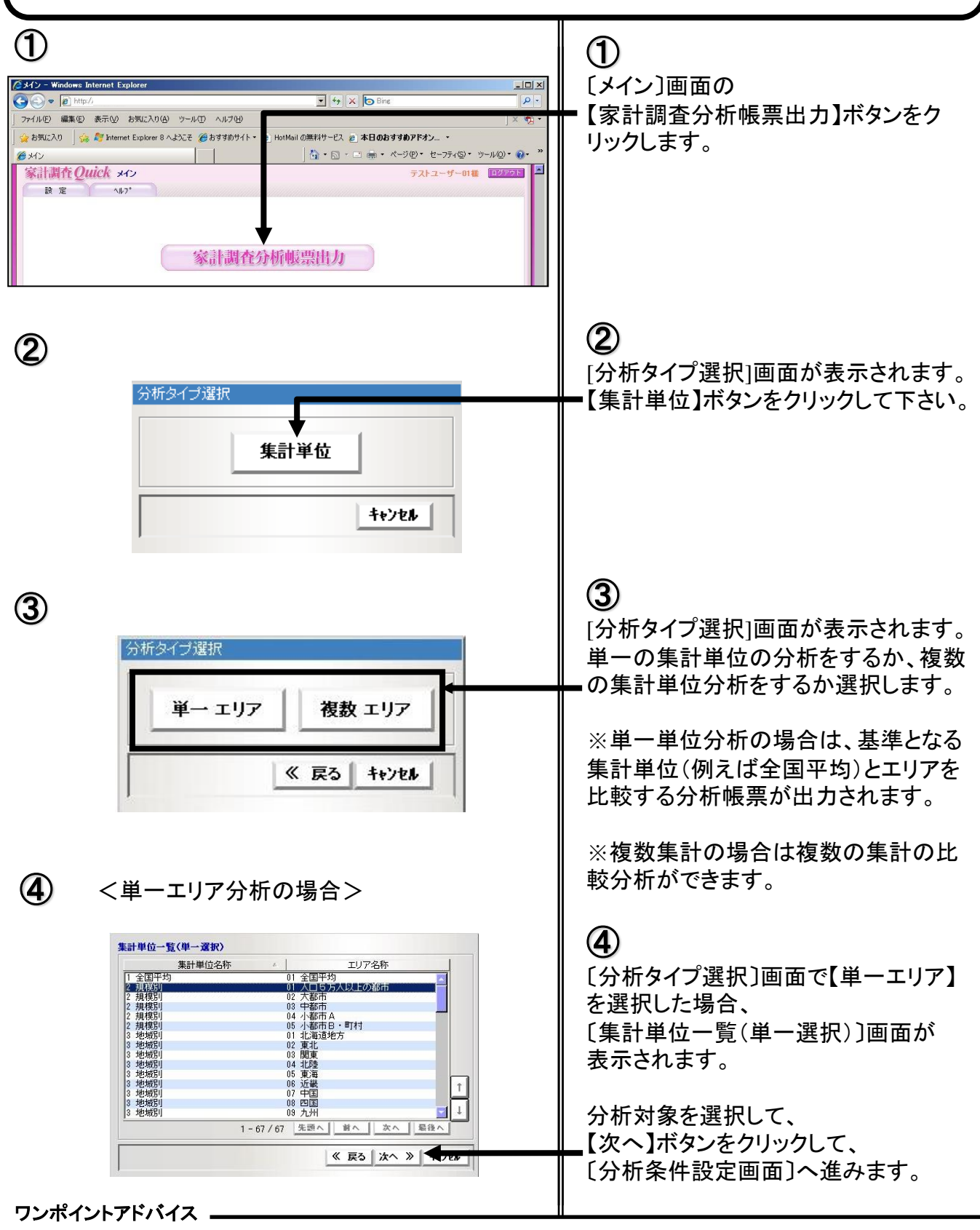

■ 単一エリア分析の場合は初期画面の《設定》 - 《ユーザー別設定》の「比較対象とする集計単位」で設定した、 基準となる集計データと、指定エリアの集計データとを比較する形で出力されます。

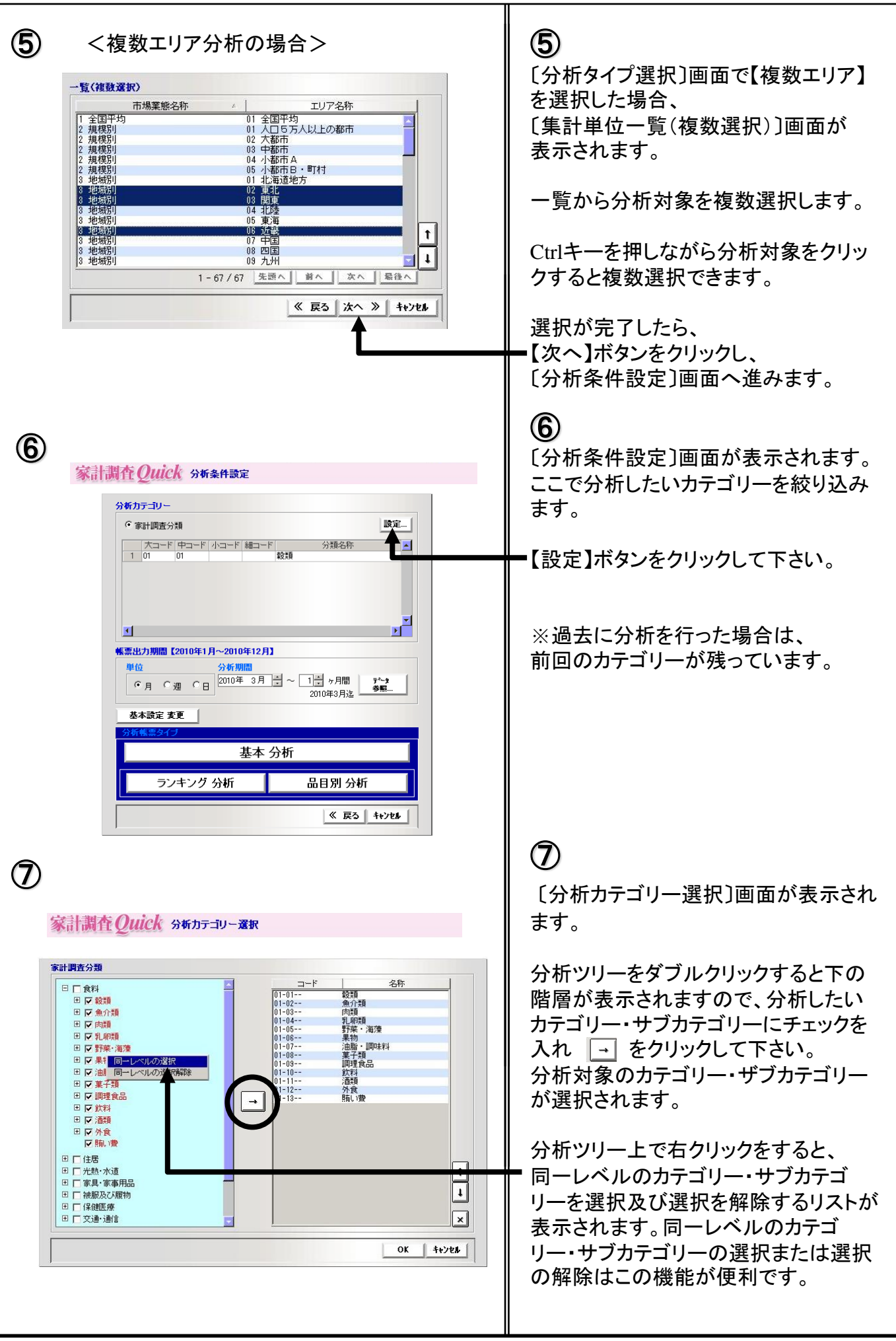

20

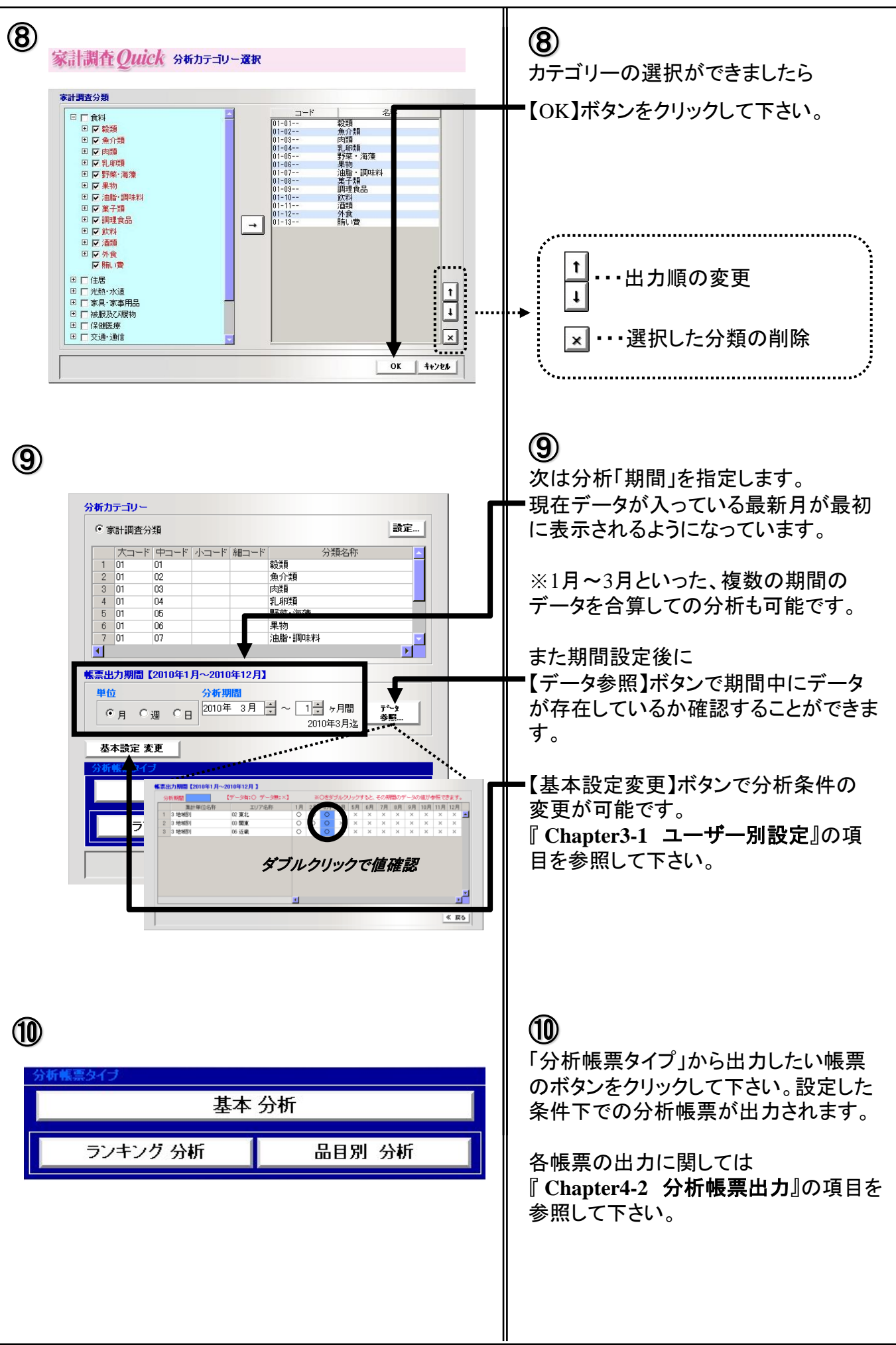

Chapter4-2 分析帳票出力

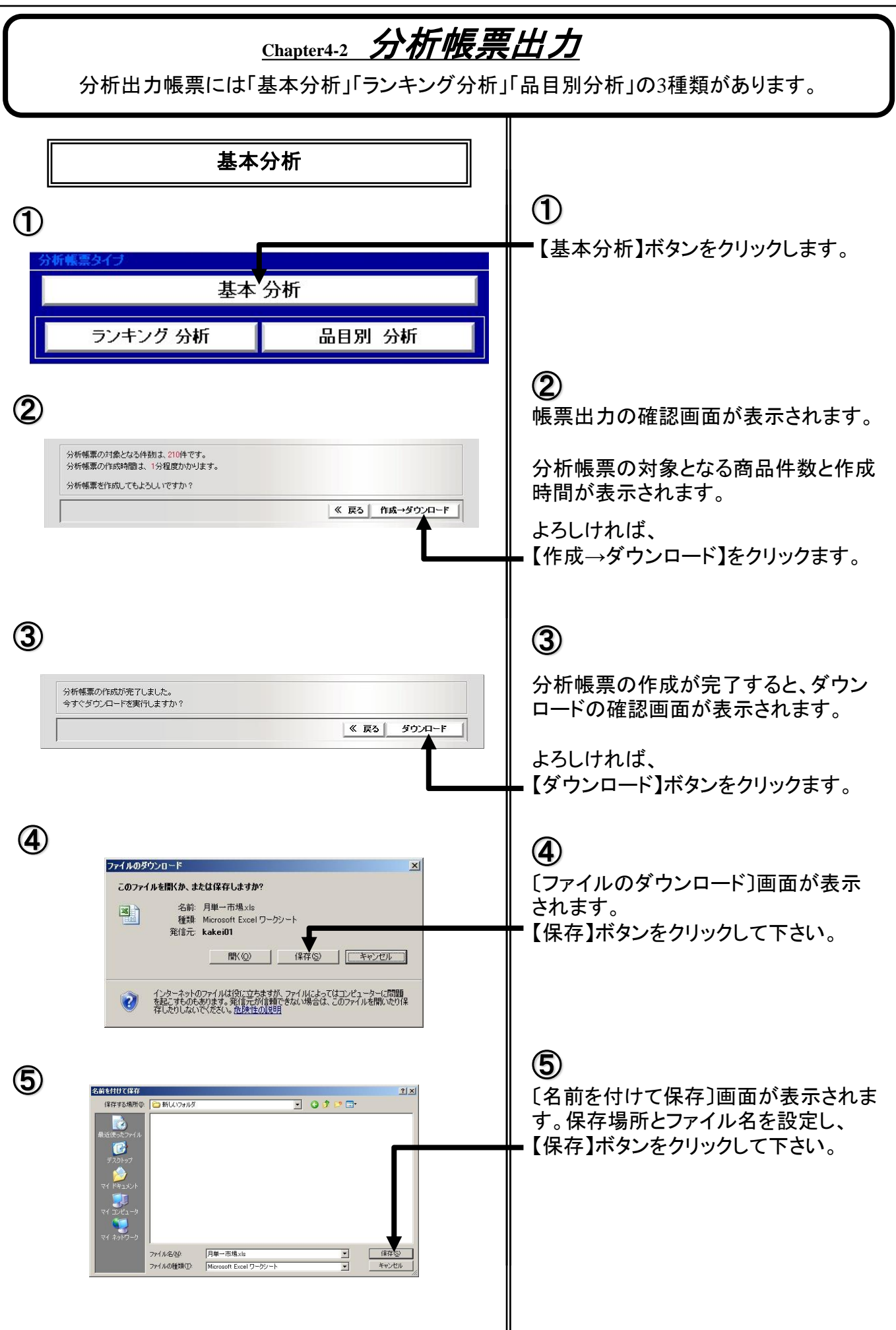

22

|   |                                                                                                    |                 |               |             | 長票サン            | <u>7°ル</u>   |             |                                                                                                    |                                                                                                    |                                                  |                    |                                  |                       |                   |                   |                                                                     |
|---|----------------------------------------------------------------------------------------------------|-----------------|---------------|-------------|-----------------|--------------|-------------|----------------------------------------------------------------------------------------------------|----------------------------------------------------------------------------------------------------|--------------------------------------------------|--------------------|----------------------------------|-----------------------|-------------------|-------------------|---------------------------------------------------------------------|
|   |                                                                                                    | [               | 分类            | 頁別:         | 消費支出            | (金書          | 頿)】         |                                                                                                    |                                                                                                    | 3 1                                              | 也域別 03 関           | 東 (2010                          | 0年4月)                 |                   |                   |                                                                     |
|   |                                                                                                    |                 | 消費            | 支出(         | 2010年4月)        |              |             | 累計消                                                                                                | 費支出                                                                                                | (20094                                           | ₣5月~201            | 0年4月                             | )                     |                   |                   |                                                                     |
|   |                                                                                                    | 1 全国平均          | 01 全国 5       | <b>F均</b>   | 3 地域別           | 03 関東        | [           | 1 全国平均(                                                                                            | 01 全国平                                                                                             | 均                                                | 3 地域別              | 03 関東                            | τ                     |                   |                   |                                                                     |
|   | 単位:円 数類                                                                                                    | 6,418           | 前年比<br>95.7   | 構成比<br>9.3  | 6,625           | 前年比<br>95.3  | 構成比<br>9.0  | 82,300                                                                                             | 前年比<br>99.3                                                                                        | 構成比<br>9.2                                       | 84,539             | 前年比<br>101.9                     | 構成比<br>9.0            |                   |                   |                                                                     |
|   | 魚介類                                                                                                    | 6,489           | 97.3          | 9.4         | 6,754           | 101.7        | 9.2         | 85,180                                                                                             | 97.4                                                                                               | 9.5                                              | 86,385             | 5 98.1                           | 9.2                   |                   |                   |                                                                     |
|   | 丙類<br>乳卵類                                                                                                    | 5,999           | 96.3<br>97.8  | 8.6<br>4.7  | 5,928           | 99.3         | 8.1<br>4.6  | 78,043 39,570                                                                                      | 97.2                                                                                               | 8.7<br>4.4                                       | 74,471<br>42,001   | 98.2<br>1 103.8                  | 4.5                   |                   |                   |                                                                     |
|   | 野菜・海藻                                                                                                    | 8,675           | 101.5         | 12.5        | 9,656           | 103.7        | 13.2        | 100,983                                                                                            | 99.3                                                                                               | 11.3                                             | 111,528            | 3 100.4                          | 11.8                  |                   |                   |                                                                     |
|   | ★100<br>油脂•酮味料                                                                                                    | 2,449<br>3,104  | 95.8          | 4.5         | 3,137           | 99.4         | 4.3         | 40,726                                                                                             | 100.1                                                                                              | 4.1                                              | 41,450             | 0 100.8                          | 4.2                   |                   |                   |                                                                     |
|   | 某子類<br>個祖会品                                                                                                    | 6,199<br>7.641  | 97.6<br>100.7 | 8.9         | 6,404<br>7 995  | 97.5         | 8.7         | 80,228                                                                                             | 101.3                                                                                              | 9.0                                              | 83,090             | 0 100.4                          | 8.8                   |                   |                   |                                                                     |
|   | 飲料                                                                                                    | 3,516           | 96.4          | 5.1         | 3,756           | 93.9         | 5.1         | 46,205                                                                                             | 100.1                                                                                              | 5.2                                              | 48,991             | 98.9                             | 5.2                   |                   |                   |                                                                     |
|   | 酒類<br>外食                                                                                                    | 3,222<br>12,412 | 96.0<br>100.1 | 4.6<br>17.9 | 3,096<br>13,785 | 91.1<br>94.6 | 4.2<br>18.8 | 42,797<br>162,401                                                                                  | 94.7<br>99.6                                                                                       | 4.8<br>18.2                                      | 42,011             | 1 93.3<br>2 99.7                 | 4.5<br>19.6           |                   |                   |                                                                     |
|   | 合計                                                                                                    | 69,357          | 98.3          | 100.0       | 73,286          | 97.7         | 100.0       | 893,896                                                                                            | 99.1                                                                                               | 100.0                                            | 943,653            | 3 <mark>99.6</mark>              | 100.0                 |                   |                   |                                                                     |
| 1 | ランキング                                                                                                    | 「分析             |               |             |                 |              |             | ①<br>•【ラン=                                                                                         | キン・                                                                                                | グ分                                               | ·析】术               | ミタン                              | をク                    | リック               | いま                | す。                                                                  |
| Ĺ | ● 基本 分<br>ランキング 分析                                                                                                    | 析品              | 日另            | 山分          | 祈               |              |             |                                                                                                    |                                                                                                    |                                                  |                    |                                  |                       |                   |                   |                                                                     |
| 2 |                                                                                                    | <b>絞</b> り込     | д<br>         | 7e#         | ×               |              |             | 2 帳たれました まし まし また こうしん こうしん こうしん こうしん こうしん こうしん しんし そうし うちん しん しん しん しん しん しん しん しん しん しん しん しん しん | 出<br>テ<br>す<br>。<br>ひ<br>み<br>そ                                                                    | 」<br>、<br>リー<br>、<br>「<br>リー<br>、<br>「<br>王<br>更 | タンを<br>のラン<br>タンをり | クリンキン クリレ                        | レック<br>ング<br>ックマ      | すると<br>すると<br>とがで | :選択<br>が出ナ<br>、出ナ | -、<br>5<br>5<br>5<br>5<br>5<br>5<br>5<br>5<br>5<br>5<br>5<br>5<br>5 |
|   | 〔分析カテゴリー絞り込。 ⑦テゴリー ⑦テゴリー ⑦テブリー ⑦テブリー< | み〕画 ī           |               | CK J        | 1<br>1<br>×     |              |             | カテゴ<br>【OK】<br>テゴリ                                                                                 | U−<br><i>T</i><br><i>T</i><br><i>T</i><br><i>T</i><br><i>T</i><br><i>T</i><br><i>T</i><br><i>T</i> | を遅をンラン                                           |                    | 、<br>ク<br>ず<br>表<br>〔の<br>了<br>あ | ると出<br>が出<br>変更<br>類0 | 選択(<br>コカさ<br>の削隊 | ったカ<br>れます        | ゖ                                                                   |
|   | ° / · · · · · · · · · ·                                                                                                    |                 |               |             |                 |              |             |                                                                                                    |                                                                                                    |                                                  |                    |                                  |                       |                   |                   |                                                                     |

ワンポイントアドバイス 🗕

ランキング分析帳票は最初に設定した分類全体でのランキングが出力されますので、さらに絞り込みたい場合は【絞り込み】ボタンで分類を指定する必要があります。

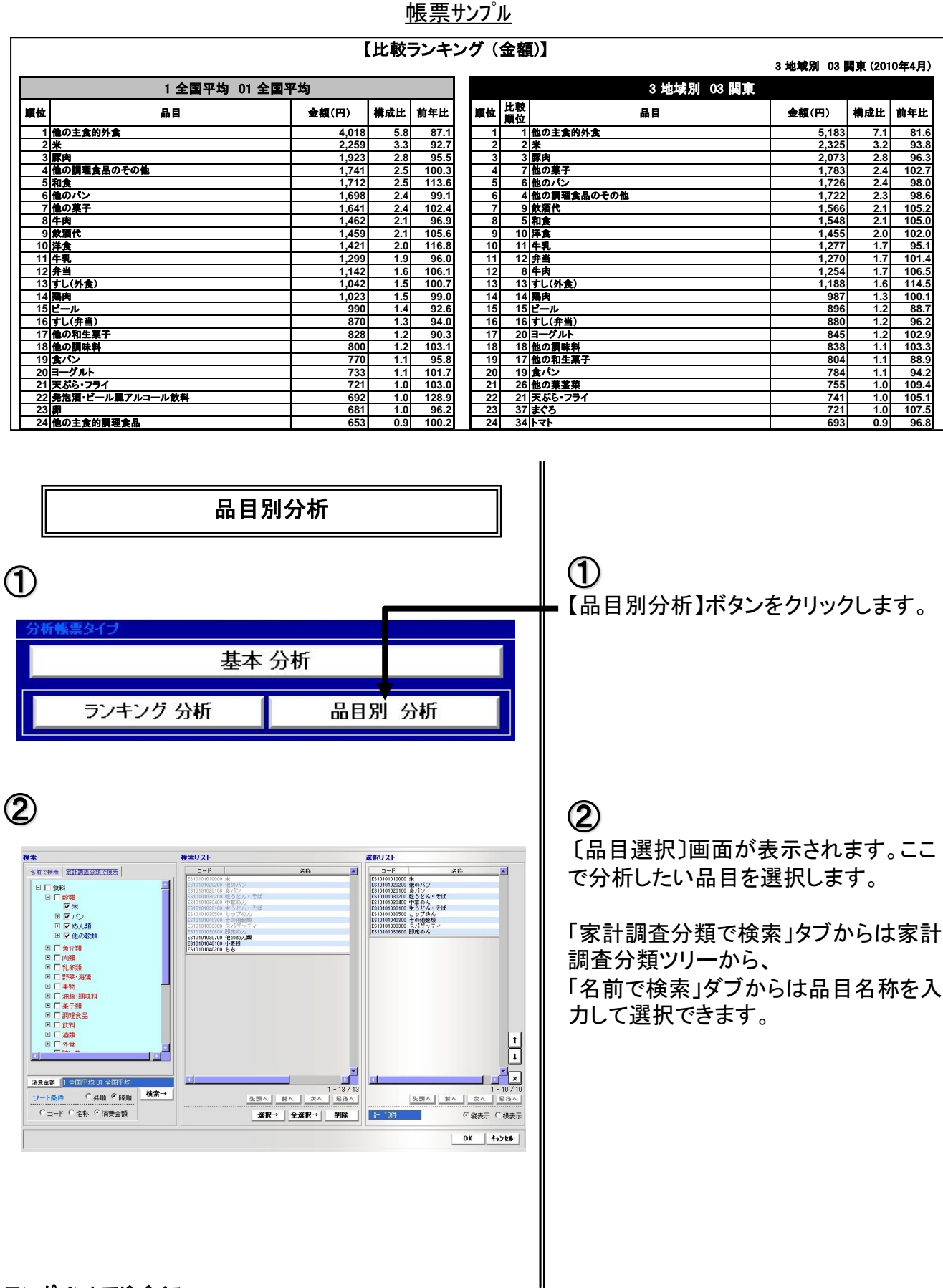

ワンポイントアドバイス -

検索リストの表示順は左下の「ソート条件」によって、品目コード・名称・消費金額の昇順・降順で並べ替えることができます。

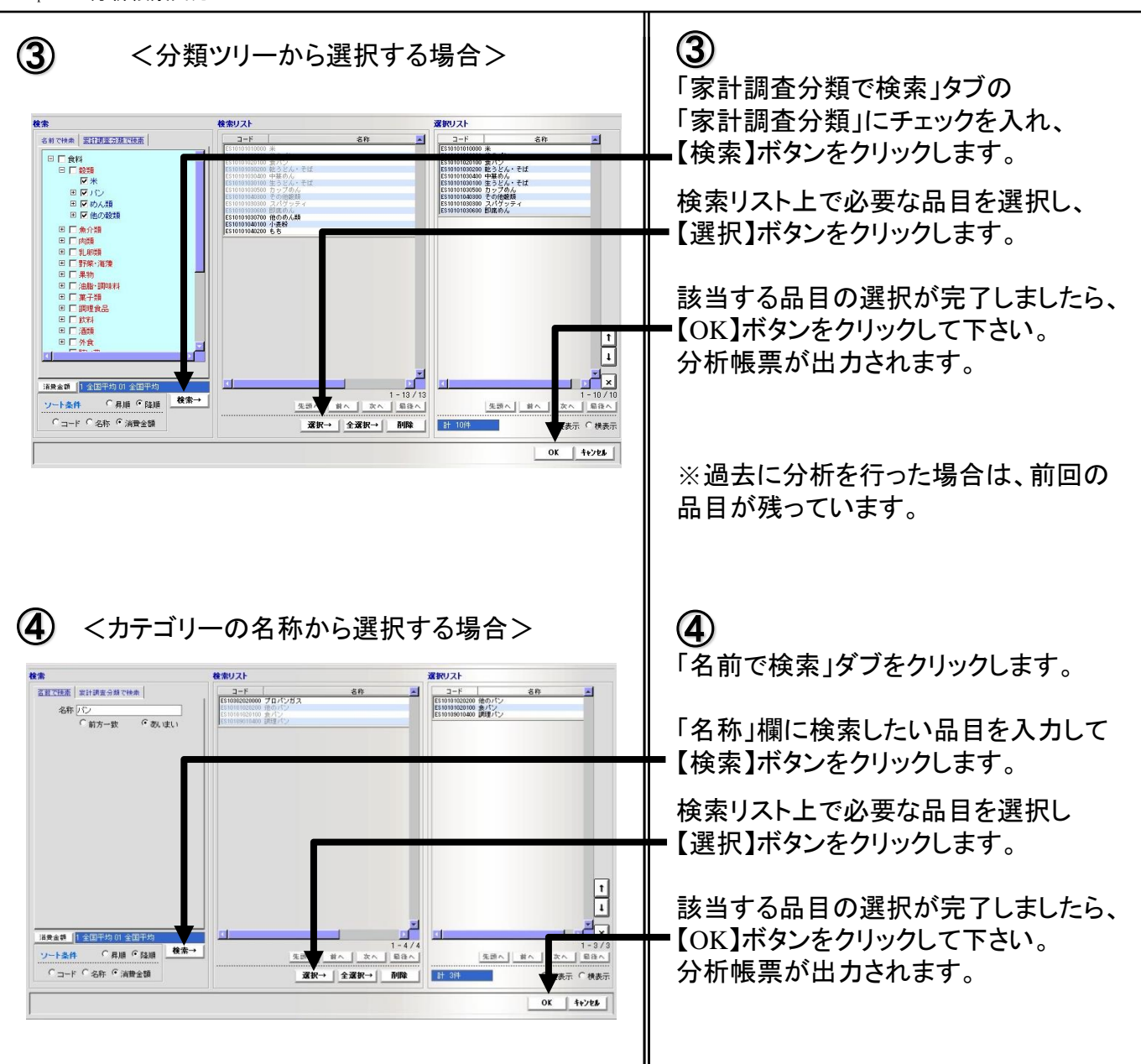

<u>帳票サンプル</u>

| 【品目別消費支出(金額)】<br>3 地域別 03 関東 (2010年4月) |                                |          |                         |                |        |          |        |       |  |
|----------------------------------------|--------------------------------|----------|-------------------------|----------------|--------|----------|--------|-------|--|
|                                        | 消費                             | 2010年4月) | 累計消費支出(2010年1月~2010年4月) |                |        |          |        |       |  |
|                                        | 1 全国平均 01 全国平<br>均 3 地域別 03 関東 |          |                         | 1 全国平均 01<br>均 | 全国平    | 3 地域別 03 | 関東     |       |  |
| 単位:円                                   | 前年比                            |          |                         | 前年比            |        | 前年比      |        | 前年比   |  |
| *                                      | 2,259                          | 92.7     | 2,325                   | 93.8           | 8,302  | 95.3     | 8,676  | 94.0  |  |
| 他のパン                                   | 1,698                          | 99.1     | 1,726                   | 98.0           | 6,531  | 98.3     | 6,586  | 96.9  |  |
| 食パン                                    | 770                            | 95.8     | 784                     | 94.2           | 2,941  | 97.3     | 2,983  | 95.8  |  |
| 中華めん                                   | 346                            | 94.0     | 368                     | 94.4           | 1,338  | 95.2     | 1,409  | 96.8  |  |
| 生うどん・そば                                | 298                            | 99.0     | 314                     | 96.3           | 1,258  | 97.3     | 1,297  | 97.0  |  |
| カップめん                                  | 271                            | 104.2    | 270                     | 95.1           | 1,163  | 107.4    | 1,179  | 103.8 |  |
| 他の穀類のその他                               | 195                            | 96.5     | 212                     | 98.1           | 765    | 93.6     | 760    | 86.5  |  |
| 即席めん                                   | 135                            | 94.4     | 111                     | 89.5           | 583    | 101.4    | 502    | 96.4  |  |
| スパゲッティ                                 | 116                            | 92.1     | 126                     | 92.0           | 449    | 92.4     | 491    | 91.9  |  |
| 乾うどん・そば                                | 134                            | 83.8     | 149                     | 80.5           | 406    | 99.8     | 492    | 106.0 |  |
| 合計                                     | 6,222                          | 95.5     | 6,385                   | 94.8           | 23,736 | 97.1     | 24,375 | 95.7  |  |

## <u>Chapter 5</u>

# その他

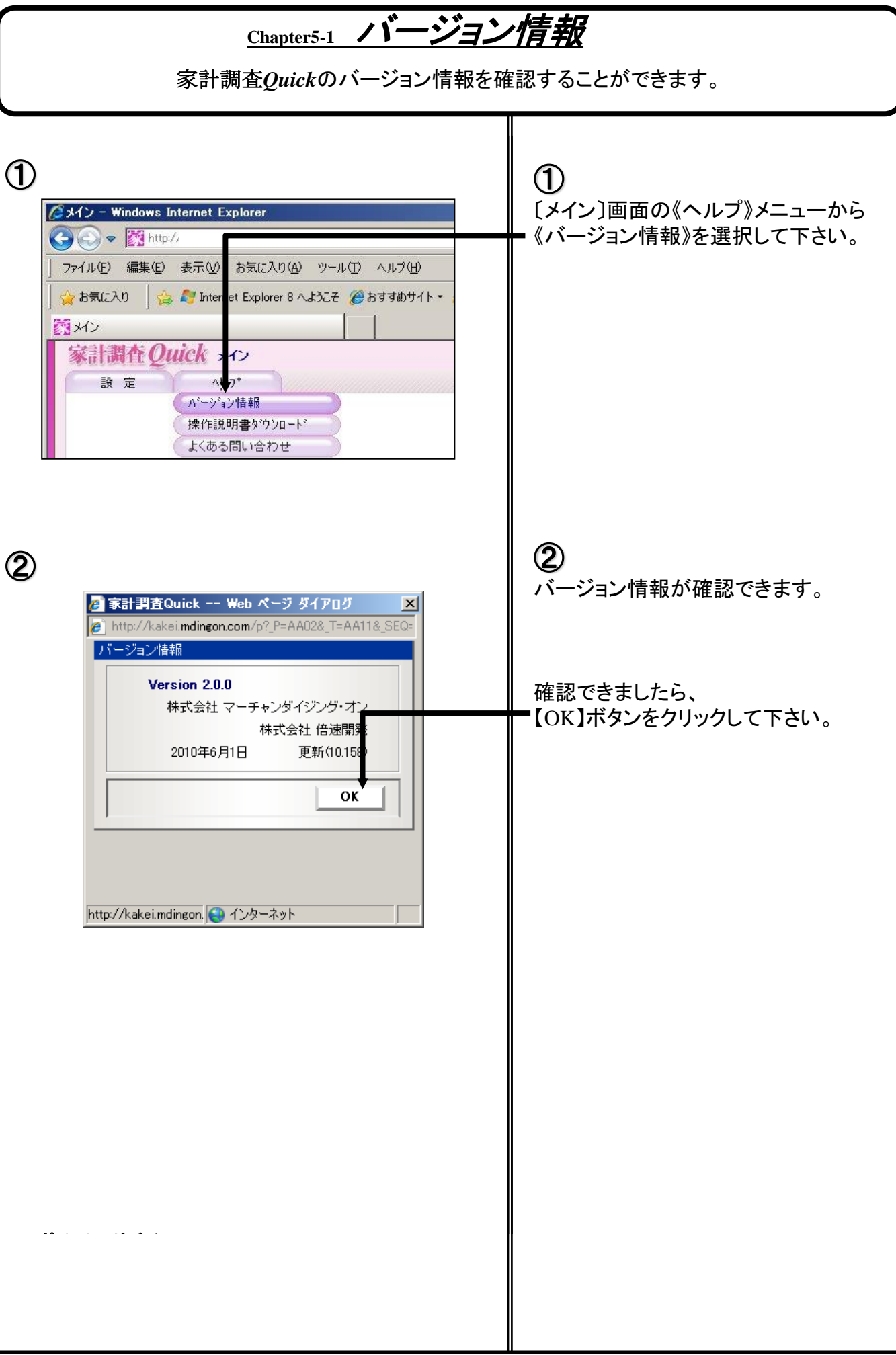

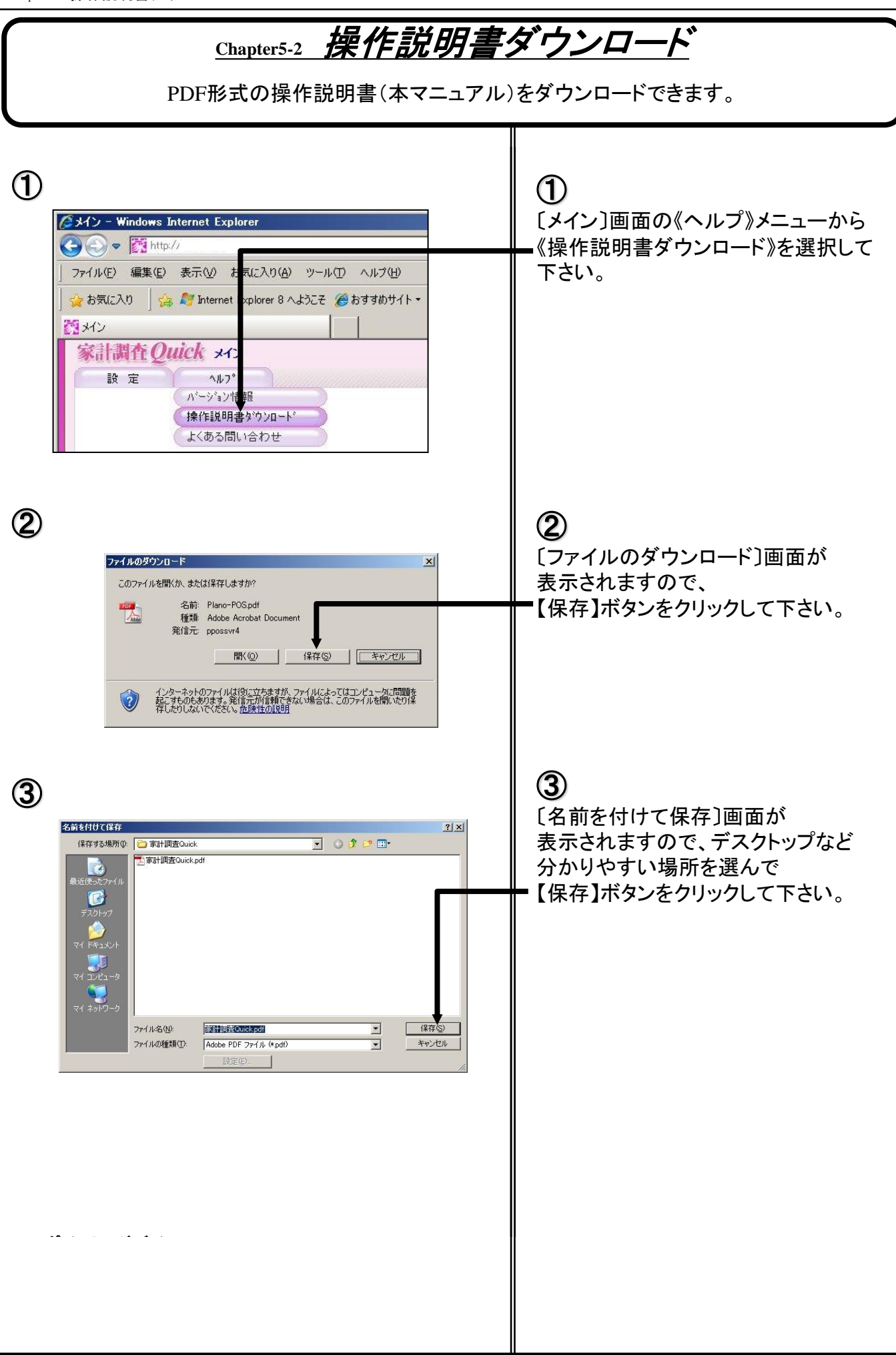

## Chapter 5-3 よくある問い合わせ

家計調査Quickで、よくあるお問い合わせを確認することができます。何か疑問に感じましたら、 まずはこちらをご確認下さい。

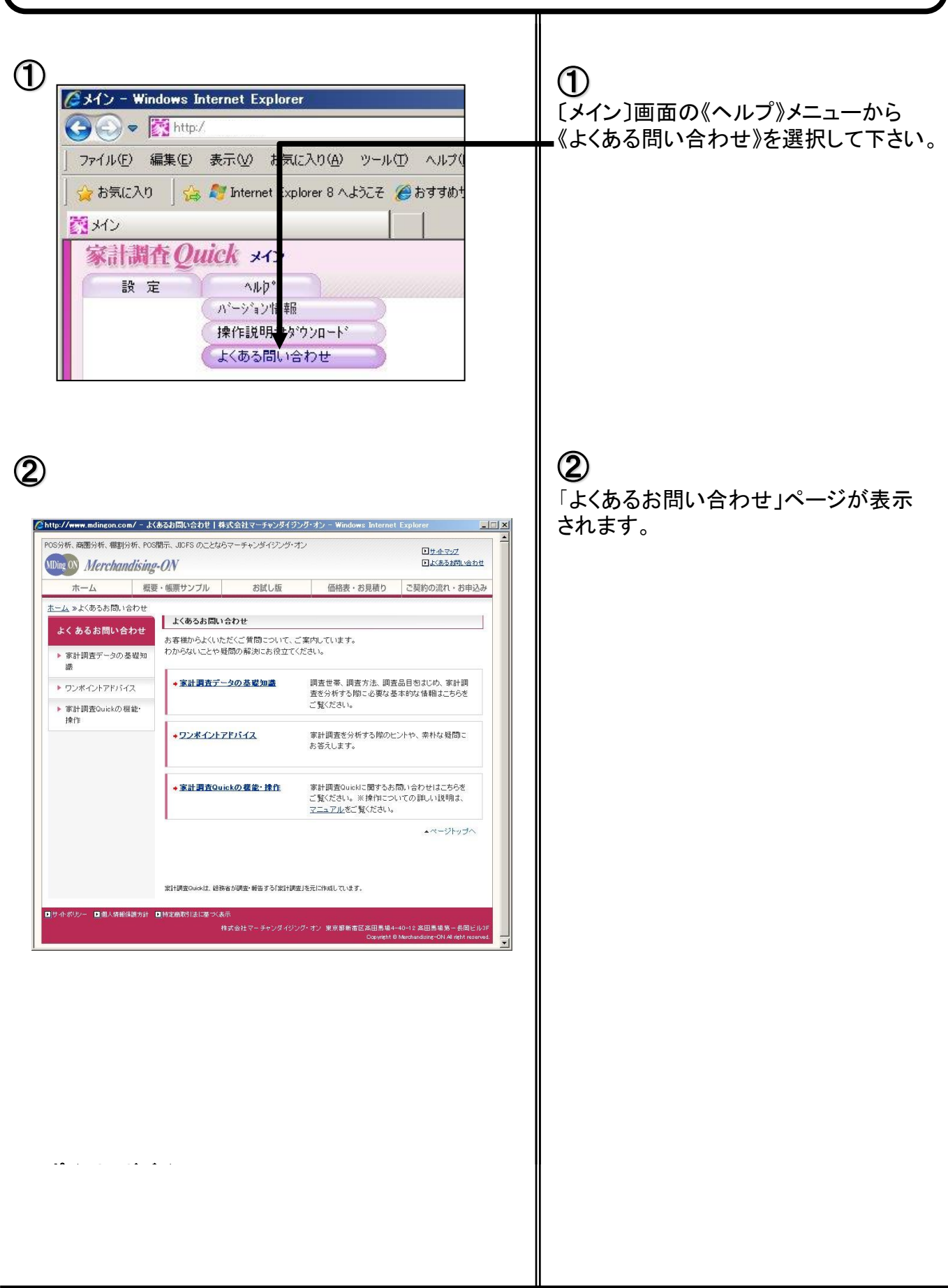

ご注意:

- ・本マニュアルの著作権は、株式会社マーチャンダイジング・オンにあります。
- ・本マニュアルの一部または全部を無断で使用、複製することはできません。
- ・本マニュアルを運用した結果の影響については、一切の責任を負いかねますのでご了承下さい。
- ・本マニュアルの内容は、将来予告なく変更することがあります。

※Microsoft Windows・Excelは、米国マイクロソフト社の登録商標です。

困った時のお問い合わせ先 株式会社 マーチャンダイジング・オン ヘルプデスク(家計調査Quick担当) TEL:03-6908-7817 (平日 9:00 ~ 18:00) FAX:03-3366-7890(24時間受付) E-mail: <u>support@mdingon.com</u> (24時間受付)

家計調査Quick Ver2.0.0 操作マニュアル

2021年1月

発行者:株式会社マーチャンダイジング・オン 東京都新宿区高田馬場4-9-9 13時ホールビル3F TEL.03-6908-7878 FAX.03-3366-7890